# MongoDB 添加用户认证

作者: henryspace

- 原文链接: https://ld246.com/article/1590550554625
- 来源网站:链滴
- 许可协议:署名-相同方式共享 4.0 国际 (CC BY-SA 4.0)

#### 安装版本: db version v4.2.6

MongoDB默认安装并没有开启用户名密码登录,这样太不安全。首先开启一个无需验证用户的Mon oDB服务后,进入MongoDB的shell控制台创建用户:

```
use admin
db.createUser(
{
user: "admin",
pwd: "123456",
roles: [ { role: "root", db: "admin" } ]
}
)
```

创建用户后,关闭连接,进入正题:

安装路径: D:PROGRA~1\MongoDB\Server\4.2\bin\

配置文件中添加authorization项,配置文件地址如下,没有可创建 D:PROGRA~1\MongoDB\Serv r\4.2\bin\mongod.cfg

配置文件内容如下:

# mongod.conf

# for documentation of all options, see:

# http://docs.mongodb.org/manual/reference/configuration-options/

# Where and how to store data.

storage:

dbPath: D:\PROGRA~1\MongoDB\Server\4.2\data\db journal: enabled: true

# engine:

- # mmapv1:
- # wiredTiger:

# where to write logging data.
systemLog:
 destination: file
 logAppend: true
 path: D:\PROGRA~1\MongoDB\Server\4.2\log\mongod.log

# network interfaces
net:
 port: 27017
 bindlp: 127.0.0.1

#processManagement:

security:

authorization: enabled

setParameter: enableLocalhostAuthBypass: false

#operationProfiling:

#replication:

#sharding:

## Enterprise-Only Options:

#auditLog:

#snmp:

# 配置好之后注册服务:

```
D:\PROGRA~1\MongoDB\Server\4.2\bin\mongod.exe
--config "D:\PROGRA~1\MongoDB\Server\4.2\bin\mongod.cfg"
--install --serviceName "MongoDB" --serviceDisplayName "MongoDB"
```

启动服务:

net start MongoDB

遇到的问题:

Error1:

F CONTROL [main] Failed global initialization: BadValue: dbPath requires an absolute file path with Windows services

Error2:

Error parsing YAML config file: yaml-cpp: error at line 2

以上都是配置文件配置问题,注意文件中不要出现单引号,双引号之类的;

配置项每层缩进都是4个空格,不要用tab缩进

Error3:

控制台显示服务未注册

这个一般是注册服务的命令有引号错误或者路径错误,检查有没有少斜线。正常的注册完服务并启动,会显示服务已开启。

Microsoft Windows [版本 10.0.18363.657]

### HLJYY@YJY-108 F:\Program

# D:\PROGRA~1\MongoDB\Server\4.2\bin\mongod.exe --config "D:\PROGRA~1\MongoDB\ erver\4.2\bin\mongod.cfg" --install --serviceName "MongoDB" --serviceDisplayName "Mong DB"

HLJYY@YJY-108 F:\Program # net start MongoDB MongoDB 服务正在启动 . MongoDB 服务已经启动成功。 HLJYY@YJY-108 F:\Program #

# 新开窗口进入mongodb的shell控制台验证:

```
Microsoft Windows [版本 10.0.18363.657]
HLJYY@YJY-108 F:\Program
# mongo
MongoDB shell version v4.2.6
connecting to: mongodb://127.0.0.1:27017/?compressors=disabled&gssapiServiceName=mo
qodb
Implicit session: session { "id" : UUID("46e409af-7220-4fed-965c-bb03099fec8d") }
MongoDB server version: 4.2.6
> show dbs
> use admin
switched to db admin
> db.auth("admin","123456")
1
> show dbs
admin 0.000GB
config 0.000GB
local 0.000GB
test 0.000GB
>
```

#### 参考链接:

Mongodb学习(4)通过配置文件启动mongod windows系统,MongoDB开启用户验证 解决 "Error parsing YAML

权限认证已ok